1. Do webového prohlížeče zadejte adresu theses.cz

🗋 theses.cz

2. Na titulní stránce systému Theses zvolte jeden z odkazů na eduID.cz (na obrázku zakroužkované).

| k                  | vysokoškolské kvalifikační práce<br>Vysokoškolské kvalifikační práce                                                                                                    |
|--------------------|----------------------------------------------------------------------------------------------------|
|                    | • Theses                                                                                                    |
| THE SES.CZ         | Na <b>PravyDiplom.cz</b> jde ověřit<br>přes 100 000 diplomů z řady VŠ.                                                                                                    |
| Pravy<br>Diplom.cz | Theses.cz je systém pro odhalování plagiátů mezi závěrečnými pracemi a je vyvíjen a provozován Masarykovou univerzitou. Slouží vysokým školám a<br>univerzitám (nejen v ČR) jako národní registr závěrečných prací <u>více</u> -                  |
|                    | Vyhledávání ve veřejné části registru Vyhledat Nápověda -                                                                                                    |
|                    | Katalogové hledání (dle školy. roku)      Klíčová slova abecedně                                                                                                    |
|                    | Přihlásit se do neveřejní stil   Přihlásit se pomocí edulD.cz Kontaktní e-mail: <u>theses@fi.mum.c.</u>                                                                                                    |
|                    | Úschovna<br>• <u>Vkládání souboru do Úschovny osobě</u>                                                                                                    |
|                    | Školy, které používají systém Theses.cz -         Projekty         • Odevzdej cz (Odhalování plagiátů v seminámích pracích) sa         • Repozitar cz (Repozitář vědeckých prací) sa         • PravyDiplom.cz (Ověření pravosti čísla diplomu) sa |
|                    | Odkazy                                                                                                    |

3. Rozbalí se nabídka vysokých škol. Je nezbytné vybrat Mendelovu univerzitu v Brně.

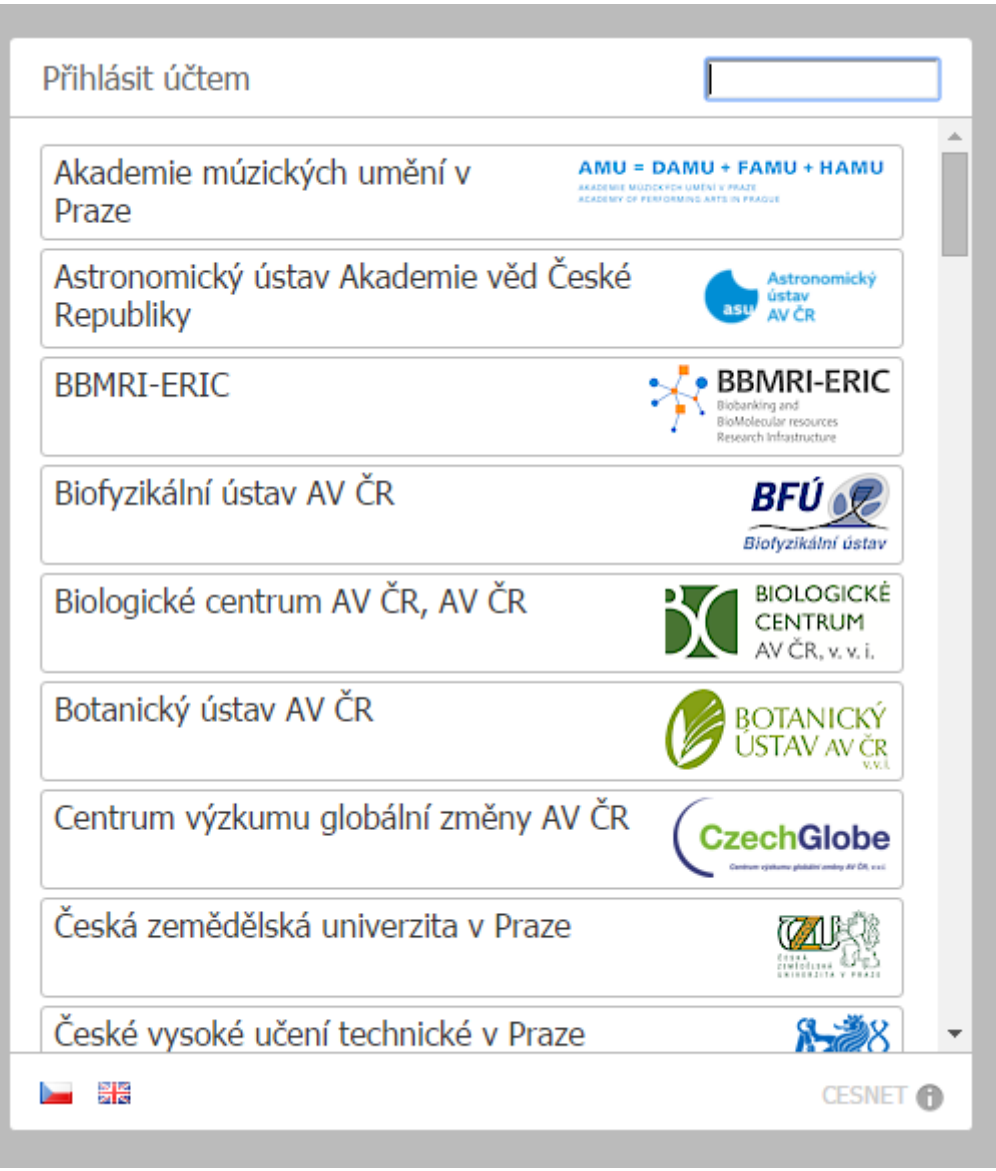

Pro výběr lze použít okno pro vložení textu ve vrchní části stránky.

| Přihlásit účtem             | mendel                            |
|-----------------------------|-----------------------------------|
| Mendelova univerzita v Brně | Mendelova<br>universita<br>v Bine |
|                             | Cesnet 🕤                          |

Po kliknutí na Mendelova univerzita v Brně se může objevit bezpečnostní upozornění podobné tomu na následujícím obrázku. (Upozornění se mohou mírně lišit podle momentálně používaného prohlížeče.) Je potřeba najít odkaz, který dovolí pokračování na vybrané stránky. Dva následující obrázky pocházejí z prohlížeče Google Chrome.

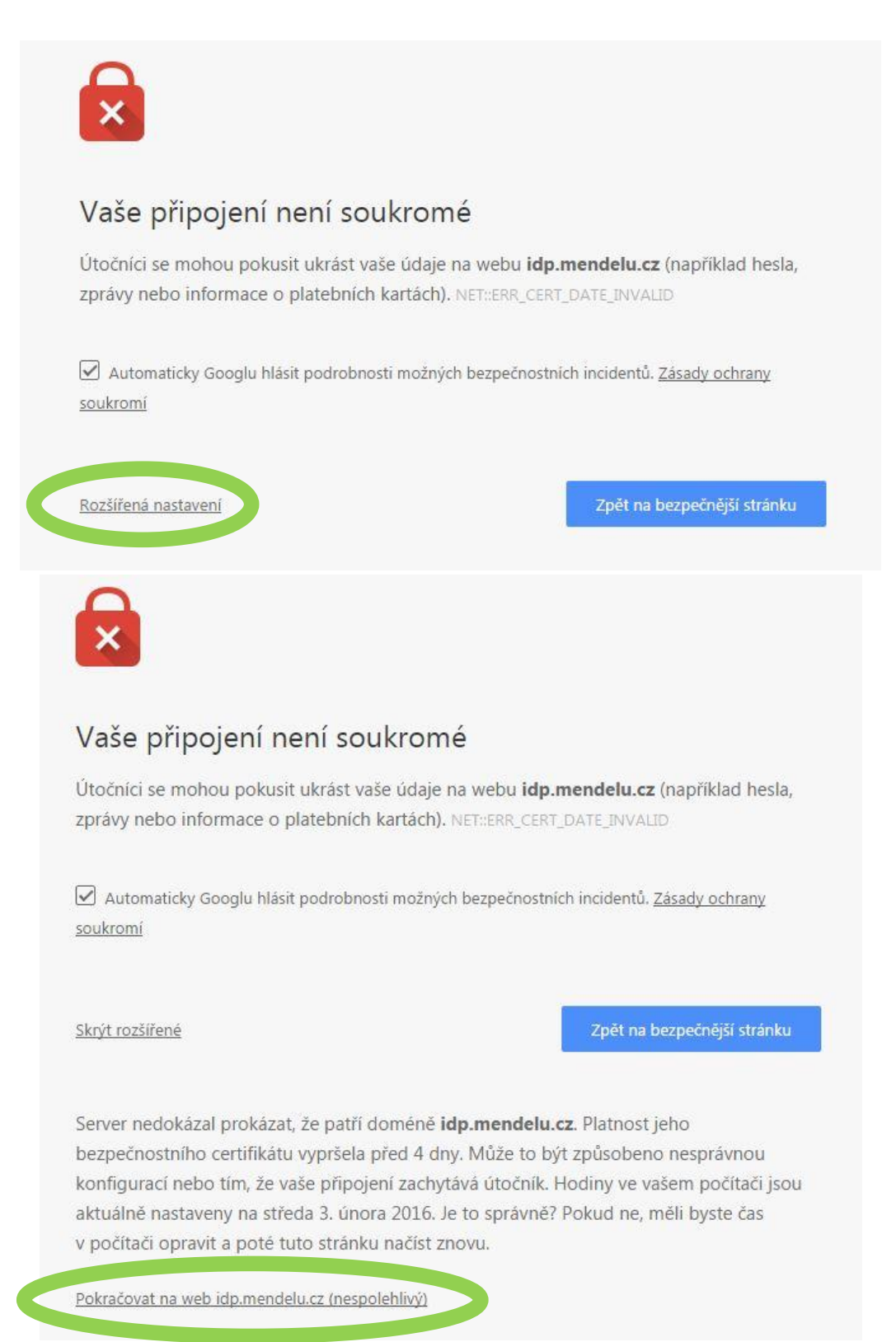

4. Zadejte login a heslo, které používáte pro přihlášení do UIS.

| Mendelova<br>univerzita<br>v Brně          | <b>UIS</b> |
|--------------------------------------------|------------|
| MENDELU - Identity Pr                      | ovider     |
| Hlásíte se k https://theses.cz/shibboleth/ |            |
| Login:                                     |            |
| Password:                                  |            |
| Login                                      |            |
| Službu zajišťuje <u>ÚIS</u> .              |            |

5. Po kliknutí na tlačítko Login se opět dostanete na titulní stránku systému Theses, kde máte po přihlášení rozšířené možnosti.

| VYSOK KALLERKANNI PRACE       Materia Matkalowa (do         TULINI Strana theses       • Unit         • Inco       Vylendat         VYVESKA       • yheldani dat v Registru, zåverečných pracích,         NAEOVAD       • yheldani dat v Registru, záverečných pracích,         VYVESKA       • yheldani dat v Registru, záverečných pracích,         VYVESKA       • yheldani dat v Registru, záverečných pracích,         VYVESKA       • yheldani dat v Registru, záverečných pracích,         VYVESKA       • yheldani dat v Registru, záverečných stava statikty         VYVESKA       • yheldani dat v Registru, záverečných pracích,         VYVESKA       • yheldani otek katelastruk statikt statu I modela zreky         VYVESKA       • yheldani statu I modela zreky         VIVESKA       • Statistruk statistruk statu I modela zreky         VIVESKA       • Statistruk statistruk statistruk statistruk I modela zreky         Balazian (109)       • Statistruk statistruk statis                                                                                                    | und den form                    | 1. Margin accomments on franches d'ille                                                                                                    |                          | česky   in English             |
|----------------------------------------------------------------------------------------------------|---------------------------------|----------------------------------------------------------------------------------------------------|--------------------------|--------------------------------|
| Visual     Visual       Visual     Visual                                                                                                    | Reality                         | VYSOKOŠKOLSKÉ KVALIFIKAČNÍ PRÁCE na vlad se se veneci do se se se se se se se se se se se se se                                                                         |                          | Katerina Halickova (učo 40793) |
| • Ites           • Vytiedai             • Vytiedai           • Vytiedai             • Vytiedai           • Vytiedai             • Vytiedai           • Vytiedai             • Vytiedai           • Vytiedai             • Vytiedai           • Vytiedai             • Vytiedai           • Vytiedai             • Vytiedai           • Vytiedai             • Vytiedai           • Vytiedai             • Vytiedai           • Vytiedai             • Vytiedai           • Vytiedai             • Vytiedai           • Vytiedai             • Otorumentry           • Pytiedai             • Otorumentry           • Pytiedai             • Otorumentry           • Pytiedai             • Otorumentry           • Pytiedai             • Otorumentry           • Pytiedai             • Otorumentry           • Pytiedai             • Otorumentry           • Pytiedai              • Otorumentri                                                                                                    |                                 | Titulní strana theses                                                                                                    |                          |                                |
| Ites     Ites    | 1                               |                                                                                                    |                          |                                |
| THESES.CZ       > Vyhledání dát v Registru, závěrečných pracích,         H LEDÁNI       Výřeška         VÝřešká       Užeňka závěrečných pracích,         MAPOVĚDA       Jelevistický v kledání (dle školy, roku,) kličová slova (štitky),         NAPOVĚDA       Oprivnění tož         DOKUMENTY       Výřeška z aktuality - žátré nové zprávy         JORUMENTY       Napověda mějož zpřevy, úlležitk na tituli stranu i modré zprávy,         DOKUMENTY       Napověda         ZALOŽKY       Mapověda mějož zpřevy, úlležitk na tituli stranu i modré zprávy,         DOKUMENTY       Napověda         ZALOŽKY       Napověda         Mapověda       mějověda na tituli stranu i modré zprávy,         DOKUMENTY       Napověda         ZALOŽKY       Napověda         Medati osoby, meja stránka dětka závšeňých prací (štelníky,         Božkase (109),       *         * Mapověda       mějovšáta, měja žitelné kolitarse kdul         Umárov střímka závšeň podla požátků k klati správci změna, dítalné právůky,         * Zhožky       meje céllema všatního acemiku, závšeň podlál, lokální správci změnověji,         * Stalají meje céllema všachov, statní: žhavé, populání, nejnovějši,       *         Věje po titulní stránku ľšu byly kontrolovány v noci. Překontrolovzní i nyní.       Vělekt zlužíť <th></th> <th>• Theses</th> <th></th> <th></th>                                                                                                    |                                 | • Theses                                                                                                    |                          |                                |
| INESCED       > Vyheidäni dat v Registru, zävérečných pracich,         INLEDANI       Vývěska a skuality – žádné nové zprávy         NAPOVERA       Ovyvěska a skuality – žádné nové zprávy         DOKUMENTACE       Vývěska a skuality – žádné nové zprávy         Mapověda       Ovyvěska a skuality – žádné nové zprávy         Mapověda       Vývěska a skuality – žádné nové zprávy         Mapověda       Ovyvěska a skuality – žádné nové zprávy         Mapověda       Mapověda mije zprávy, důležtě, na tikní stanu i modré zprávy,         DOKUMENTACE       Napověda         Něpověda       mápováda vyhedávni plagiátů,         DOKUMENTACE       Napověda         Mipováda       mápováda vyhedávni plagiátů,         DOKUMENTACE       Napovéda         Mapováda       mápováda vyhedávni plagiátů,         DOKUMENTACE       Napováda         Mipováda       mápováda vyhedávni plagiátů,         DOKUMENTACE       Napováda         Mipováda       mápováda vyhedávni plagiátů,         DOKUMENTACE       Napováda         Mipováda       mápováda vyhedávni plagiátů,         DOKUMENTACE       Napováda         Mipováda       Mapováda změna plazitík,         Dokováda na pote poždatavů škol       Napováda                                                                                                    | Standard Street                 |                                                                                                    |                          | (Vyhledat (Q)                  |
| HLEDANI       VyVěška         VYVĚŠKA       dile: katalogová hledaní (de školy, roku,), kličová slova (štitky),         MAPOVEDO       Ovjvěška a sktuality – žádné nové zprávy         DOKUMENTY       2000         ZALOŽKY       ************************************                                                                                                    | THESES.CZ                       | » <u>Vyhledání dat</u> v Registru, závěrečných pracích,                                                                                                    |                          |                                |
| USNOE       dele: katalogové hledání (dle školy, roku,), kličová slova (štitky),         NÁPOVĚDA       • Vývěska z aktuality – žádné nové zprávy<br>mápováda moje zprávy, důležité, na itiuní stranu i modré zprávy,         OKUMENTY<br>ZALOŽKY       • Nápověda<br>mápováda, vyhledávání plagiátů,         ODKUMENTY<br>ZALOŽKY       • Nápověda<br>mápováda, vyhledávání plagiátů,         • Dokumentace<br>změry, statistik a závěrečných praci, čiselníky,       • Nápověda<br>mápováda, statistik a závěrečných praci, čiselníky,         • Dokumentace<br>změry, statistik a závěrečných praci, čiselníky,       • Nápověda<br>mápováda, statistik a závěrečných praci, čiselníky,         • Dokumentace<br>změry, statistik a závěrečných praci, čiselníky,       • Nápověda<br>mápováda, vyhledávání plagiátů,         • Dokumentace<br>změry, statistika závěrečných praci, čiselníky,       • Nápověda<br>mápováda, statnic praci diselníky,         • Záložky<br>môje oblibené všechny, ostatni: žhavé, populání, nejnovější,       • Záložky<br>odhlášení,         · Váje pro titulní stránku ISu byly kontrolovány v noci. Překontrolovat i nyní.       © Oblibeti ZÁLOŽIV<br>· Osobní administrativa                                                                                                    | HLEDÁNÍ<br>VÝVĚSKA              | Vyhiedat Nápověd                                                                                                    | <u>a</u> *               |                                |
| NÁPOVÉDA<br>DOKUMENTACI       • Vývěska a aktuality – žádné nové zprávy<br>mápováda moje zprávy, důležité, na titulní stranu i modré zprávy, …         • Oktubenty<br>ZALOŽY       • Nápováda<br>mápováda vyhledávání plagiátů, …         • Obrukášení       • Nápováda<br>mápováda vyhledávání plagiátů, …         • Obrukášení       • Nápováda<br>mápováda vyhledávání plagiátů, …         • DOKUMENTY<br>ZALOŽY       • Nápováda<br>mápováda vyhledávání plagiátů, …         • Nápováda<br>mápováda vyhledávání plagiátů, …       • Nápováda<br>mápováda vyhledávání plagiátů, …         • DOKUMENTY<br>ZALOŽY       • Nápováda<br>mápováda vyhledávání plagiátů, …         • Dokášení       • Nápováda<br>mápováda vyhledávání plagiátů, …         • Dokášení       • Nápováda vyhledávání plagiátů, …         • Dokášení       • Nápováda vyhledávání plagiátů, …         • Dokášení vyhledávání plagiátů, …       • Nápováda vyhledávání plagiátů, …         • Dokášení vyhledávání plagiátů, …       • Nápováda vyhledávání plagiátů, …         • Dokášení vyhledávání plagiátů, …       • Nápováda vyhledávání plagiátů, …         • Dokášení odvý moje stránka, editece mých údajů, lokální správci,<br>zména vlasinho e-maliv, zména hesla: zména plezdivky, …       • Záložky<br>odňlášení, …         • Vjeje po titulní stránku ISu byly kontrolovány v noci. Překontrolovati i nyní,       • Osobní administrativa         • Dokášení ještí vyhledávátů       • Osobní administrativa       • Dizaví othlené v žečky                                                                                                    | DISKUSE                         | dále: <u>katalogové hledání (dle školy, roku,)</u> , <u>klíčová slova (štítky)</u> ,                                                                                    |                          |                                |
| DOKUMENTY<br>ZALCZY       I biskuber (105)         OPLLÁŠENI       * Nápovšda vyhledaváni plagiátů         I Dokumentace<br>změry, stalistika závěněných praci čísleniky       * Dokumentace<br>změry, stalistika závěněných praci čísleniky         I Dokumentace<br>změry, stalistika závěněných praci čísleniky       * Bokumentace<br>změry, stalistika závěněných praci čísleniky         I Dokumentace<br>změry, stalistika závěněných praci čísleniky       * Bokumentace<br>změry, stalistika závěněných praci čísleniky         I Dokumentace<br>změny vlasního e-maity změna hesla. změna plezdivky       * Bokumentace závěny, ostatní závé, populání nejnovější         V Zálčžky<br>moje: oblibené všechny, ostatní: žhavé, populání nejnovější       * Systém - provozní záležitosti<br>odhlášení         Údaje pro titulní stránku ISu byly kontrolovány v noci. <u>Překontrolovat i nyní.</u> © OULBENE ZALOŽIV<br>• Osobní administrativa                                                                                                    | NÁPOVĚDA<br>DOKUMENTACE<br>LIDÉ | <ul> <li><u>Vývěska a aktuality – žádné nové zprávy</u><br/>nápověda. moje zprávy, důležité, na titulní stranu i modré zprávy,</li> <li><u>Diskusní fóra</u></li> </ul> |                          |                                |
| ZALCZYY       * Něpověda vyhledavání plagiálů         ODHLÁŠENI       :: Dokumentace<br>změry, stalistika závěrečných praci, číselníky         * Dokominy       :: Dokumentace<br>změry, stalistika závěrečných praci, číselníky         * Něpověda       :: Dokumentace<br>změry, stalistika závěrečných praci, číselníky         * Dokominy       :: Dokumentace<br>změry, stalistika závěrečných praci, číselníky         * Bondingurátor systemu podle poždatvků škol<br>přeled konfigurace škol.       :: Lidé<br>bledání osoby. moje strinka, editace mých údajů, lokální správci.<br>změna vlastního e-maliu. změna přezditvky                                                                                                    | DOKUMENTY                       | <u>uiskuse</u> (109),                                                                                                    |                          |                                |
| ODHLÁŠENI       Indextesta závárečných praci, číselníky,         Image: Statistika závárečných praci, číselníky,       Image: Statistika závárečných praci, číselníky,         Image: Statistika závárečných praci, číselníky,       Image: Statistika závárečných praci, číselníky,         Image: Statistika závárečných praci, číselníky,       Image: Statistika závárečných praci, číselníky,         Image: Statistika závárečných praci, číselníky,       Image: Statistika závárečných praci, číselníky,         Image: Statistika závárečných praci, číselníky,       Image: Statistika závárečných praci, číselníky,         Image: Statistika závárečných praci, číselníky,       Image: Statistika závárečných praci, číselníky,         Image: Statistika závárečných praci, číselníky,       Image: Statistika závárečných praci, číselníky,         Image: Statistika závárečných praci, číselníky,       Image: Statistika závárečných praci, číselníky,         Image: Statistika závárečných praci, číselníky,       Image: Statistika závárečných praci, číselníky,         Image: Statistika závárečných praci, číselníky,       Image: Statistika závárečných praci, číselníky,         Image: Statistika závárečných praci, číselníky,       Image: Statistika závárečných praci, číselníky,         Image: Statistika závárečných praci, číselníky,       Image: Statistika závárečných praci, číselníky,         Image: Statistika závárečných praci, číselníky,       Image: S                                                                                                    | ZALOZKY                         | x Nápověda<br>přeprůda unkladěné plantétů                                                                                                    |                          |                                |
| Imény: stalistik z źwiecnych przd. (čiselniky)         * Konfigurator systému podle požadavků škol pielstel konfigurator systému podle požadavků škol pielstel konfigurator skd.         * Lidě         Medani osoby. moje stránka. editace mých údajů. lokální správci. změna vlastního e-mailu. změna hesla. změna plezdivky         > Založky         moje: polibené, všechny. ostatní: žhavé. populání, nejnovější         > Systém - provozní záležitosti podle boly kontrolovány v noci. Překontrolovat i nyní.         Údaje pro titulní stránku ISu byly kontrolovány v noci. Překontrolovat i nyní.         threes.cz         Čestná administrativa                                                                                                    | ODHLÁŠENÍ                       | Hapoveda, vymedavam plagiato,<br>≭ Dokumentace                                                                                                    |                          |                                |
| Kongurad systemu podle požadavku skol pričelad konfigurada skal.     Kongurada skal.     Kongurada sk |                                 | změny, statistika závěrečných prací, číselníky,                                                                                                    |                          |                                |
| I Lidě     Medání osoby, moje střánka, editace mých údajů, lokální správcí,     změna vlastního e-mailu, změna plezdivky,      Záložky     moje: bilibené, všechny, ostatní: žhavé, populámí, nejnovější,      System - provozní záležitosti     odhášení,      Údaje pro titulní stránku ISu byly kontrolovány v noci. <u>Překontrolovat i nyní.</u> theses.cz      Wese.cz      ColliBNEZALOŽKY                                                                                                    | Pravy                           | <u>Konfigurator</u> systemu podle pozadavku skol<br><u>přehled konfigurace škol.</u>                                                                                    |                          |                                |
| Imediani osoby, mige stratna, editace mych lodaju, okalni spravci.         Imediani osoby, mige stratna, editace mych lodaju, okalni spravci.         Patienta vlastniho e-mallu, zména hesia, zména plezdivky,         Patienta vlastniho e-mallu, zména hesia, zména plezdivky,         Patienta vlastniho e-mallu, zména hesia, zména plezdivky,         Patienta vlastniho e-mallu, zména hesia, zména plezdivky,         Patienta vlastniho e-mallu, zména hesia, zména plezdivky,         Patienta vlastniho e-mallu, zména hesia, zména plezdivky,         Patienta vlastniho e-mallu, zména hesia, zména plezdivky,         Patienta vlastniho e-mallu, zména hesia, zména plezdivky,         Patienta vlastniho e-mallu, zména hesia, zména plezdivky,         Patienta vlastniho e-mallu, zména hesia, zména plezdivky,         Patienta vlastniho e-mallu, zména hesia, zména plezdivky,         Patienta vlastniho e-mallu, zména hesia, zména plezdivky,         Vaje pro titulni straňku ISu byly kontrolovány v noci. <u>Překontrolovat i nyní.</u> Wheese.cz       © Reliebite ZALOŽKY         • Osobní administrativa       Luceut otelberá zácíby.                                                                                                    | Diplom.cz                       | # Lidé                                                                                                    |                          |                                |
|                                                                                                    | و و ع                           | medani osoby, moje stranka, editače mych udaju, jokani spravci,<br>změna vlastniho e-mailu, změna hesla, změna přezdivky,                                               |                          |                                |
| by System - provozni záležnosti           vájaje pro titulní stránku ISu byly kontrolovány v noci. <u>Překontrolovat i nyní.</u> Údaje pro titulní stránku ISu byly kontrolovány v noci. <u>Překontrolovat i nyní.</u> theses.cz                                                                                                    |                                 | > Záložky<br>moje: oblíhené všechny ostatní: žbavé populární pelnovělší                                                                                                 |                          |                                |
| Údaje pro titulní stránku ISu byly kontrolovány v noci. <u>Překontrolovat i nyní.</u> thoses.cz                                                                                                    |                                 | Systém provozni záležitosti<br>odhlášeni                                                                                                    |                          |                                |
| theses.cz            BRELEVANTNÍ ODKAZY         OBLÍBENÉ ZÁLOŽKY           • Osobní administrativa         Lineaut oblibené zárožny                                                                                                    |                                 | Údaje pro titulní stránku ISu byly kontrolovány v noci. <u>Překontrolovat i nyní</u>                                                                                    |                          |                                |
| Osobní administrativa     Unravit oblihené zárožky                                                                                                    | theses.cz                       | 🚳 RELEVANTNÍ ODKAZY                                                                                                    | 📣 OBLÍBENÉ ZÁLOŽKY       |                                |
| Christian Connected States 2                                                                                                    |                                 | <u>Osobní administrativa</u>                                                                                                    | Upravit oblíbené záložky |                                |

6. Nyní je nezbytné se vrátit do UIS k závěrečné práci a kliknout na odkaz pro stažení protokolu v pdf.

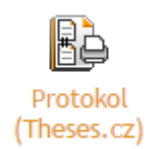

 Po otevření protokolu klikněte na odkaz na řádku "Informace o souboru" (na obrázku v kolečku), tímto se odkaz otevře v prohlížeči.

## Zkoumaný dokument

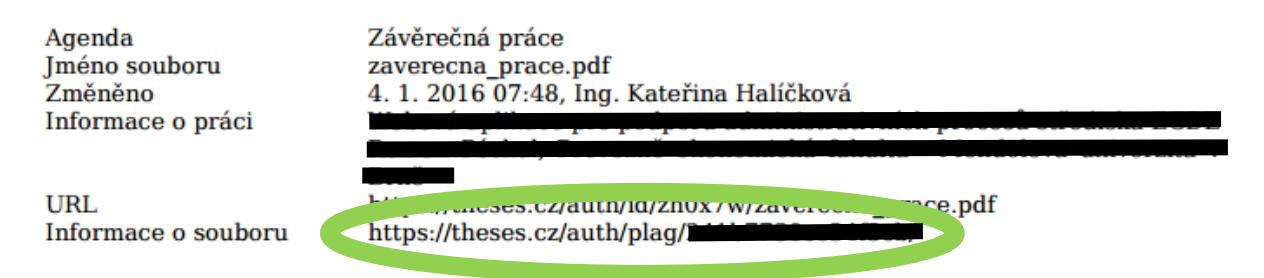

8. Otevře se stránka s podrobnostmi o vybrané závěrečné práci. V horní části stránky jsou základní informace o závěrečné práci, pod ní jsou informace o jednotlivých nalezených podobnostech (např. zpětná podobnost v poznámce, která bývá častým důvodem pro označení práce za podezřelou).

| Agenda:<br>Jméno souboru:<br>Změněno:<br>Informace o práci:<br>🎕 <u>Celková p</u> | Závěrečná práce –<br><u>zaverecna prace p</u><br>4. 1. 2016 07:48, lr<br><u>odobnost:</u> n | Theses.cz<br>df ឆ<br>g. Kateřina Halíčková, učo <u>39216</u> ឆ<br>g. Kateřina Halíčková, učo <u>39216</u> g. Kateřina Halíčková, učo <u>39216</u> g. Kateřina Halíčková, učo <u>39216</u> g. Kateřina Halíčková, učo |
|-----------------------------------------------------------------------------------|---------------------------------------------------------------------------------------------|----------------------------------------------------------------------------------------------------|
| Nápověda k podo                                                                   | bnosti souborů                                                                              |                                                                                                    |
| <u>Skrýt další</u>                                                                | <u>dokumenty, v nichž</u>                                                                   | se našla podobnost < 5 % s porovnávaným dokumentem. •                                                                                                    |
| < 5 %                                                                             | Agenda:<br>Název:<br>Jméno souboru:<br>Změněno:<br>Informace o práci:<br>Poznámka:          | Závěrečná práce – Theses.cz<br>appendix<br><u>errata n</u><br>23. 4. 2015, Ing. Kateřina Halíčková, učo <u>39216 n</u><br>Bc. Martin Held: Návrh revitalizace horního toku Svratky cca km 8,00 - 9,00<br>Lesnická a dřevařská fakulta - Mendelova univerzita v Brně (2015)<br>Tento dokument obsahuje 64 % podobného textu se zkoumaným dokumentem.                                                                                                    |
|                                                                                   |                                                                                             | 😵 Podobnosti 🕫                                                                                                    |
| < 5 %                                                                             | Agenda:<br>Staženo:<br>URL:<br>Poznámka:                                                    | Zdroj z Internetu<br>23. 7. 2014<br><u>http://www.ecdl.cz/prog_advanced.php</u> ज<br>Tento dokument obsahuje 40 % podobného textu se zkoumaným dokumentem.                                                                                                    |
|                                                                                   |                                                                                             | Se Podobnosti 🕫                                                                                                    |
| < 5 %                                                                             | Agenda:<br>Staženo:<br>URL:<br>Poznámka:                                                    | Zdroj z Internetu<br>24. 6. 2015<br><u>http://www.ecdl.cz/uchazec_advanced.php</u><br>Tento dokument obsahuje 40 % podobného textu se zkoumaným dokumentem.<br><u>Podobnosti</u>                                                                                                    |

 Pro detailnější informace klikněte na odkaz u obrázku velikonočních vajíček, tj. "Celková podobnost" v horní části stránky, nebo "Podobnosti" u jednotlivých podobností.

| Agenda: Závěrečná práce – Theses.cz<br>Jméno souboru: <u>zaverecna_prace.pdf ⊐</u><br>Změněno: 4. 1. 2016 07:48, lng. Kateřina Haličková, učo <u>39216</u> ⊐<br>Informace o práci:                                                                                                    |       |                                                            |                                                                                                    |
|----------------------------------------------------------------------------------------------------|-------|------------------------------------------------------------|----------------------------------------------------------------------------------------------------|
| Celková podobnost: 12 %                                                                                                    |       |                                                            |                                                                                                    |
| Tato aplikace červeně zvýrazní v původním dokumentu text, který je podobný s texty ve vámi vybraných dokumentech.<br>Tisk do pdf souboru Jen podobnosti XML záznam<br>Mendelova univerzita v Brně                                                                                                    | < 5 % | Podobnosti s vybrar<br>Agenda:<br>Název:<br>Jméno souboru: | ými Vybrat vše / Odznačit vše<br>Závěrečná práce – Theses.cz<br>appendix<br>errata ⊐                                                                                                    |
| Poděkování                                                                                                    |       | Změněno:<br>Informace o práci:<br>Poznámka:                | 23. 4. 2015 00:54, Ing. Kateřina Haličková, učo<br><u>39216</u> ⊓<br>Bc. Martin Held: Návrh revitalizace horního toku<br>Svratky cca km 8,00 - 9,00<br>Lesnická a dřevařská fakulta - Mendelova univerzita v<br>Brmě (2015)<br>Tento dokument obsahuje 64 % podobného textu se<br>zkoumaným dokumentem. |
|                                                                                                    |       |                                                            | See Podobnosti 🕫                                                                                                    |
| <pre>cestne prontaseni<br/>Prohlašuji, že jsem tuto práci:<br/>vypracoval/a samostatně a veškeré použité prameny a informace jsou uvedeny<br/>v seznamu použité literatury. Souhlasím, aby moje práce byla zveřejněna v souladu<br/>s § 47b zákona č. 111/198 5b., o vysokých školách ve znění pozdějších předpisů,<br/>a v souladu s platnou Směrnici o zveřejňování vysokoškolských závěrečných prací.<br/>Jsem ší vědom/a, že se an modi práci vztahuře zákon č. 121/2000 Sb., autorský</pre> | < 5 % | Agenda:<br>Staženo:<br>URL:<br>Poznámka:                   | Zdroj z Internetu<br>24. 6. 2015<br><u>http://www.ecdi.cz/uchazec_advanced.php</u><br>Tento dokument obsahuje 40 % podobného textu se<br>zkoumaným dokumentem.                                                                                                    |
| zákon, a že Mendelova univerzita v Brně má právo na uzavření licenční smlouvý<br>a užití této práce jako školního díla podle § 60 odst. 1 Autorského zákona.                                                                                                    |       |                                                            | 😂 Podobnosti 🗖                                                                                                    |
| Dále se zavazuji, že před sepsáním licenční smlouvy o využití díla jinou<br>osobou (subjektem) si vyřádám písemné stanovisko univerzity o tom, že předmětná<br>licenční smlouva není v rozporu s oprávněnými zájmy univerzity, a zavazuji se                                                                                                    |       | Agenda:<br>Staženo:                                        | Zdroj z Internetu<br>23. 7. 2014                                                                                                    |

Na nové stránce jsou v horní části základní informace o závěrečné práci. V levé části je původní závěrečná práce převedená do textu. V pravé části stránky jsou jednotlivé podobnosti. Zde máte možnost pomocí zaškrtávátek vybrat libovolnou kombinaci podobností, které budou po kliknutí na tlačítko "Podobnosti s vybranými" zvýrazněny v textu práce v levé části stránky.